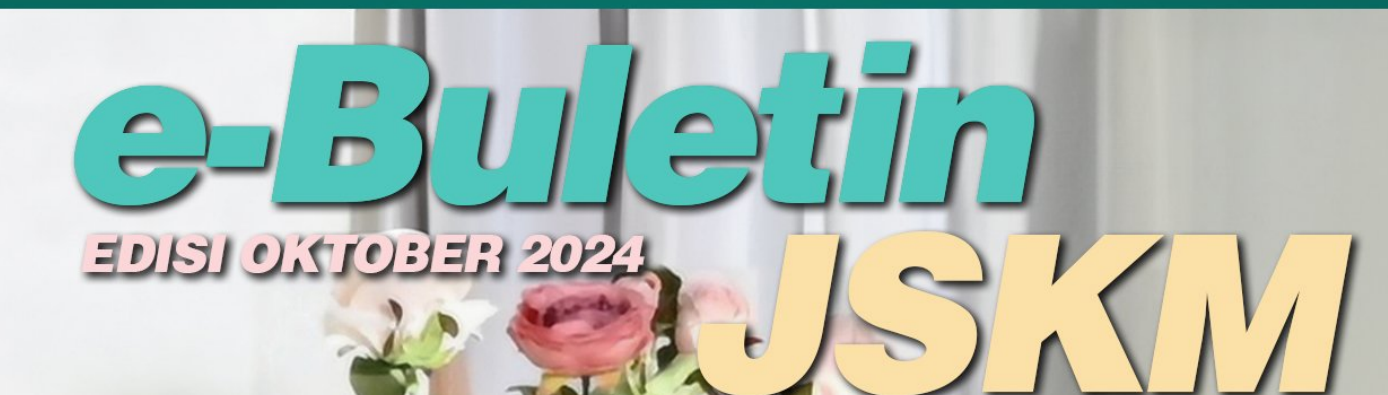

## s. Dr. Rozita Kadar Pendidik Berwawasan, Pemimpin Inspirasi.

eISSN 2637-00

**KELUARAN KE-12** 

<mark>r. Rozita Kadar</mark> didik Berwawasan, nimpin Inspirasi. 6-55N 2637-0077

<1/

=01510((0):

#### Sidang Redaksi:

KELUARAN KE-12

**Ketua Editor** Dr. Siti Nurleena Abu Mansor

**Editor** Ts. Jamal Othman Pn. Siti Mariam Saad En. Ahmad Rashidi Azudin

#### **Terbitan:**

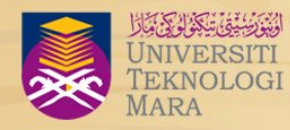

Cawangan Pulau Pinang

Unit Penerbitan e-Buletin Jabatan Sains Komputer dan Matematik **UiTM Cawangan Pulau Pinang** 13500 Permatang Pauh **Pulau Pinang** 

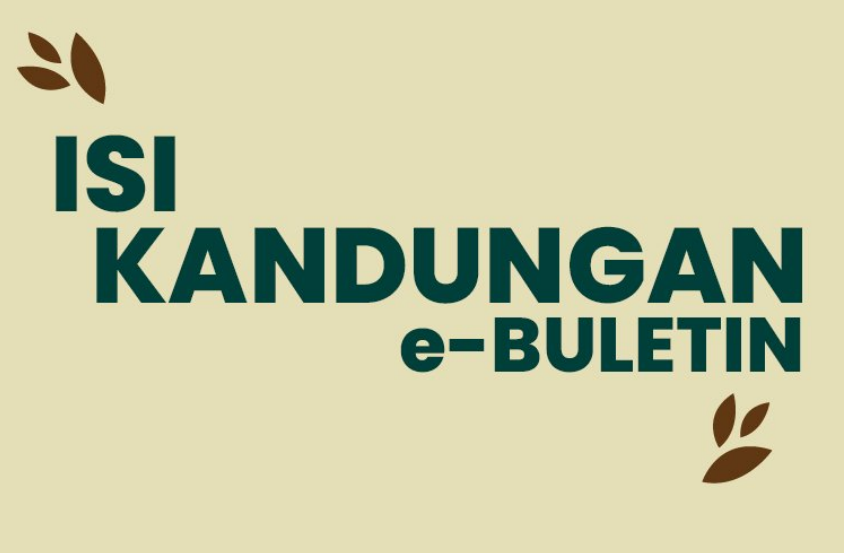

| Kata Pengantar Ketua Editor                | ~ | 02 |
|--------------------------------------------|---|----|
| Kata Pengantar Koordinator                 | 4 | 03 |
| Pendidik Berwawasan,<br>Pemimpin Inspirasi | ~ | 04 |
| Laporan Aktiviti                           | 4 | 05 |
| Perkongsian                                | ~ | 31 |
| Puisi                                      | 4 | 59 |
| Uji Minda                                  | ~ | 64 |

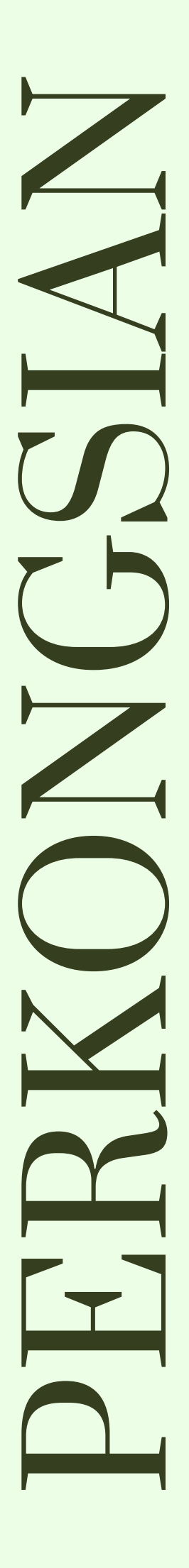

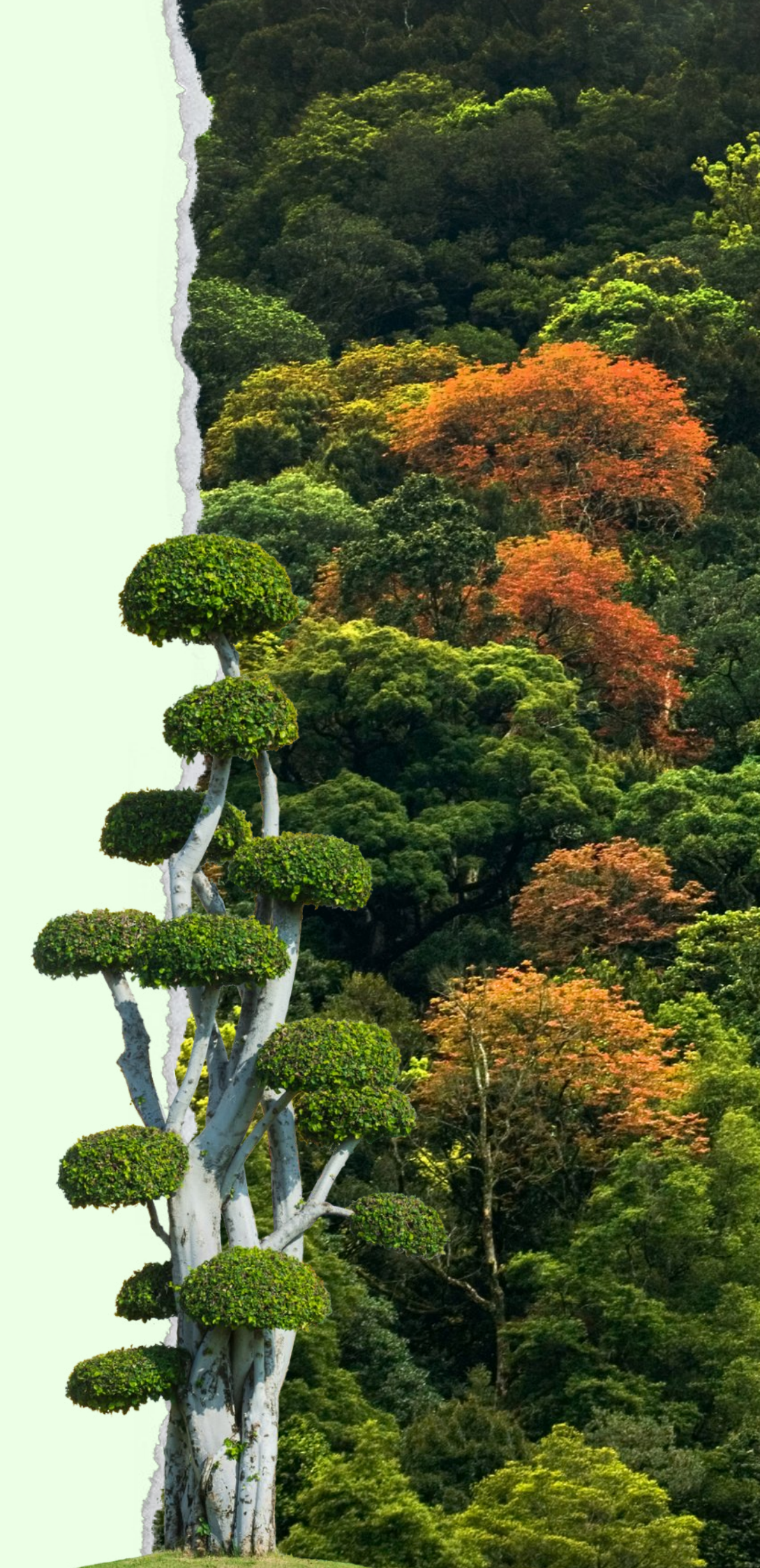

# Troubleshooting UTTAL States of the states of the states o

Aplikasi UiTM Pulau Pinang Management Apps (UiTMPPMS) merupakan sebuah platform one stop center yang serba lengkap yang dibangunkan oleh Unit Sistem Maklumat, Bahagian Infostruktuf, Universiti Teknologi MARA Cawangan Pulau Pinang (UiTMCPP). Aplikasi ini direka untuk memudahkan akses kepada pelbagai sistem dan aplikasi yang digunakan di kampus. Dengan antara muka yang mesra pengguna, UiTMPP menyediakan ciri-ciri seperti papan pemuka, senarai aktiviti, senarai sistem dan aplikasi, notifikasi, serta pengimbas kod QR. Aplikasi ini bertujuan untuk meningkatkan kecekapan pengurusan dan komunikasi dalam kalangan warga kampus, sekaligus menyokong proses pembelajaran dan pentadbiran yang lebih lancar dan efektif.

Kegunaan utama aplikasi ini ialah untuk staf UiTMCPP mengimbas kod QR untuk mengisi kehadiran bagi program-program yang telah diluluskan oleh Pengurusan Sumber Manusia UiTMCPP. Melaui aplikasi ini, peserta hanya perlu mengimbas kod QR di akhir program untuk membuktikan sebagai kehadiran melalui telefon bimbit masing-masing. Sebagai staf UiTM khususnya dan staf kerjaan amnya, staf diwajibkan menghadiri kursus selama 42 jam setahun secara kumulatif. Oleh itu, aplikasi ini sangat membantu untuk setiap staf mengumpul jam latihan tersebut.

Di setiap ciptaan manusia, pasti ada kekurangannya. Aplikasi UiTMPPMS tidak terkecuali. Pengguna sering mengalami masalah apabila diakhir program, fungsi pengimbas kod QR tidak berfungsi. Oleh itu, bagi mengatasi masalah ini, penulis akan berkongsi cara-caranya. Terdapat dua cara untuk trouble shoot masalah ini. Cara pertama ialah dengan clear cache dan cara kedua ialah melalui incognito window.

Sebelum trouble shooting, pengguna harus pastikan dulu yang aplikasi di telefon bimbit di versi yang terbaru. Untuk kenal pasti, pengguna harus tekan butang Menu di bawah paling kanan. Versi yang terbaru ialah v2.51 19022024. Kemudian, pengguna juga harus pastikan yang akaun pengguna telah berjaya login. Jika profil pengguna tidak tertera, ini pengguna harus melakukan trouble shooting. Contoh paparan menunjukkan profil pengguna tidak berjaya login dengan betul.

Masalah ini berlaku kerana cache website yang disimpan adalah versi yang lama. Oleh itu, cara untuk trouble shoot adalah dengan membuang cache dari system telefon bimbit.

|   |                     |          | _      |
|---|---------------------|----------|--------|
|   | 20                  | -        | ≈ 🖽    |
|   |                     |          |        |
| 6 | Dashboard           |          | SISTEM |
| 0 | Senarai Aktiviti Sa | ya       |        |
| 0 | Senarai Sistem & /  | Aplikasi | 1      |
| 0 | Senarai Notifikasi  | >        | 2      |
| 0 | Pengimbas Kod Q     | R >      |        |
| ٥ | Notifikasi          |          |        |
|   | v2.51 190220        | 24       |        |
| å | 0                   | ₽        | =      |
|   |                     |          |        |

#### Bagi pengguna iOS,

Sila clear site data pada tatacara berikut:-

Settings > Safari > Advanced > Website Data > cari uitm.edu.my > Edit > Delete

Kemudian, login semula ke UiTMPPMS di aplikasi Safari dengan menggunakan Google UiTM.

#### Bagi pengguna Android,

Settings > Site Setting > Data Stored > Cari UiTMPPMS > Delete All Data

dan login semula ke UiTMPPMS yang telah dimuat turun menggunakan Google UiTM. Sila refresh selepas login jika senarai program tidak terpapar.

Mungkin bagi sesetengah pengguna merasakan yang cara pertama ini sangat remeh dan menyusahkan.Jadi, pengguna boleh menggunakan cara kedua yang lebih mudah. Ini adalah cara yang penulis sendiri kenalpasti.

#### Cara kedua: Login menggunakan mod incognito

Cara ini boleh diguna pakai oleh semua pengguna samada pengguan iOS atau Android. Melalui aplikasi Google Chrome, tekan butang Window seperti gambar di bawah.

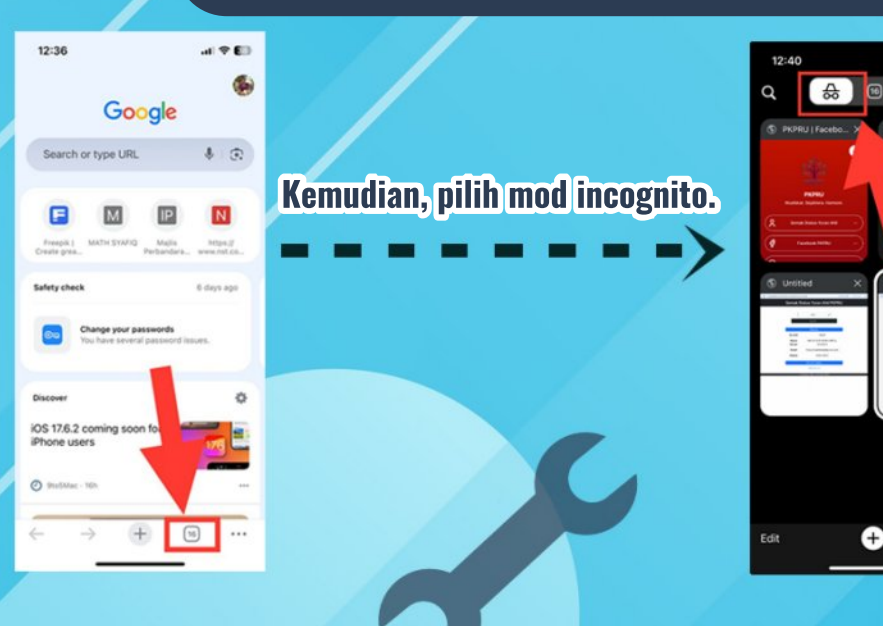

Apabila telah masuk ke mod incognito, tekan tambah untuk membuka tetingkap baharu. Kemudian, masukkan alamat web aplikasi **UITMPPMS** iaitu https://uitmppms.uitm.edu.my/ di bahagian carian di atas. Selepas itu, pengguna boleh login ke aplikasi tersebut menggunakan Google UiTM seperti biasa.

Cara kedua lebih mudah dan tidak merumitkan. Penulis berharap agar dengan perkongsian ini, pengguna dapat menggunakan aplikasi UiTMPPMS dengan lancar selepas ini.

### Cara Pertama: Clear Cache

Cara ini adalah saranan dari pihak pembangun sendiri untuk pengguna iOS dan Android.

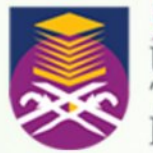

UNIVERSITI TEKNOLOGI MARA Cawangan Pulau Pinang

Unit Penerbitan e-Buletin Jabatan Sains Komputer dan Matematik UiTM Cawangan Pulau Pinang 13500 Permatang Pauh Pulau Pinang

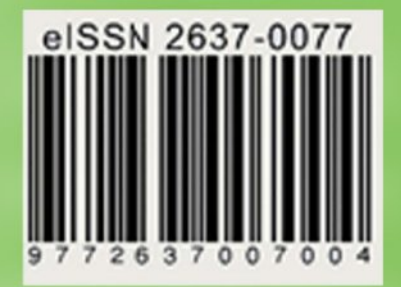